## Antrag auf Gewährung von Leistungen aus dem Künstlerhilfsprogramm des Freistaats Bayern

Handout mit Kommentar zur Antragstellung und Beratung

|                                       | Bayer                                                         | isches Staatsministerium für<br>Wissenschaft und Kunst |              |
|---------------------------------------|---------------------------------------------------------------|--------------------------------------------------------|--------------|
| Hier können Sie einen Antrag auf Gewä | hrung von Leistungen aus dem Künstlerhilfs                    | sprogramm des Freistaats Baye                          | ern stellen. |
|                                       | Geben Sie die dargestellten Zeichen in das Bild<br>unten ein. |                                                        |              |
|                                       | cm2g52                                                        |                                                        |              |
|                                       | Start                                                         |                                                        |              |
|                                       | Impressum   Datenschutz                                       |                                                        |              |
|                                       |                                                               |                                                        |              |

Voraussetzung um fortzufahren ist die korrekte Eingabe des CAPTCHA und Klick des Button Start

Um den Antrag bearbeiten zu können, werden folgende Unterlagen/Angaben benötigt:

- "KSK-Nummer" (Rentenversicherungsnummer)
- Steuer-Identifikations-Nummer
- Adresse, IBAN, E-Mail-Adresse
- - Aktuelle Umsatzsteuervoranmeldung des vorausgehenden Vierteljahres
  - Gewinnermittlung für das vorausgehende Jahr
  - Aufstellung der Einnahmen des letzten Jahres (z. B. auf der Basis der Steuererklärung)
  - Honorarverträge
  - Nachweis einer abgeschlossenen künstlerischen oder publizistischen Ausbildung
  - Nachweis einer Mitgliedschaft in einem künstlerischen oder publizistischen Berufsverband
  - Nachweis einer Mitgliedschaft in einer Verwertungsgesellschaft (z. B. VG Wort)
  - Listung bei professionellen künstlerischen Berufsvermittlungsagenturen
- Summe der Einnahmen (ggf. als Prognose) in den drei gewünschten aufeinanderfolgenden Monaten (Honorare, Einkünfte aus Angestelltenverhältnis, Mieteinnahmen aus dem In- und Ausland, Unterhaltsleistungen, Renteneinkünfte oder Deutsche Künstlerhilfe des Bundespräsidenten)
- Summe der Ausgaben für den Lebensunterhalt (z. B. für Ernährung, Kleidung, Unterkunft, Hausrat, Heizung, Strom, Wasser; Kranken- und Pflegeversicherung, Telefon). Die Kosten für Ernährung und Kleidung müssen lediglich nachvollziehbar sein. Lebenshaltungskosten, die vom Antragsteller für sich selbst sowie für seine Unterhaltsberechtigten tatsächlich getragen werden, können in voller Höhe und nicht personenanteilig angegeben werden.
- Korrekturen der Einnahmen sind natürlich möglich, bitte summarisch nach ggf.
   Rechnungseingang am Ende des Beantragungszeitraums direkt an die Bewilligungsstelle (Regierungen) melden, Rückzahlungs-Modus wird seitens der Regierungen mitgeteilt

## Hilfsprogramm für Künstlerinnen und Künstler des Bayerischen Staatsministeriums für Wissenschaft und Kunst

Antragsberechtigt sind freischaffende Künstlerinnen und Künstler mit bestehendem Hauptwohnsitz in Bayern (Stichtag: 01.04.2020), die eine künstlerische oder publizistische Tätigkeit erwerbsmäßig und nicht nur vorübergehend ausüben. Voraussetzung hierfür ist die Bestätigung einer Versicherung nach dem Künstlersozialversicherungsgesetz (Stichtag: 01.04.2020) oder die Versicherung, den Lebensunterhalt überwiegend aus erwerbsmäßiger künstlerischer oder publizistischer Tätigkeit gemäß dem Katalog der Künstlersozialkasse zu bestreiten, verbunden mit entsprechenden Nachweisen für diese Tätigkeit. Die Finanzhlife erfolgt als Billigkeitsleistung nach Art. 53 BayHO. Die konkrete Finanzhlife orientiert sich an glaubhaft versicherten finanziellen Schwierigkeiten für bis zu drei aufeinander folgende Monate im Zeitraum Mai bis September 2020. Dabei können finanzielle Schwierigkeiten für den Zeitraum, für den der Antragsteller Grundsicherung (SGB II oder SGB XII) bezieht oder beantragt hat, nicht geltend gemacht werden. Die Finanzhlife kann nach Gewährung durch Grundsicherung aufgestockt werden, sofern sie zur Sicherung des Lebensunterhalts nicht ausreichend ist; sie ist im Falle einer Antragstellung von Grundsicherungsleistungen anzugeben. Die Finanzhlife wird berechnet auf Basis des Verdienstausfalls und beträgt bis zu 1.000 Euro pro Monat, insgesamt maximal 3.000 Euro. Von der sich ergebenden Gesamtsumme der Finanzhlife wird eine ggf. erhaltene Leistung nach der "Soforthilfe Corona" des Freistaats Bayern und des Bundes in Abzug gebracht. Von einer Antragstellung ausgeschlossen sind Künstlerinnen und Künstlern, die sich am 31. Dezember 2019 gemäß Art. 2 Abs. 18 der Allgemeinen Gruppenfreistellungsverordnung bereits in Schwierigkeiten befanden.

Weitere Informationen sind auf der Webseite des Kunstministeriums unter wk.bayern.de/hilfsprogramm zu finden.

| Ich versichere, dass ich zum 01.04.2020 m                                                                           | einen Hauptwohnsitz in Bayern hatte. *                                                            |                                                                                                    |                    |
|----------------------------------------------------------------------------------------------------|---------------------------------------------------------------------------------------------------|----------------------------------------------------------------------------------------------------|--------------------|
| 🗿 Ja 🛛 🔅 Nei                                                                                                    | n                                                                                                 |                                                                                                    |                    |
| Ich versichere, dass ich zum 01.04.2020 M                                                                           | litglied in der Künstlersozialkasse (KSK) war. *                                                  |                                                                                                    |                    |
| 🔾 Ja 🛛 🔍 Nei                                                                                                    | n                                                                                                 |                                                                                                    |                    |
| KSK-Nummer •                                                                                                    |                                                                                                   |                                                                                                    |                    |
| 630308876M00                                                                                                    |                                                                                                   |                                                                                                    |                    |
| Steueridentifikationsnummer *                                                                                       |                                                                                                   |                                                                                                    |                    |
| 84957632871                                                                                                    |                                                                                                   |                                                                                                    |                    |
| Art der erwerbsmäßigen künstlerischen o                                                                             | der publizistischen Tätigkeit *                                                                   | Art der Tätigkeit *                                                                                                    |                    |
| Ähnliche bildende Kunst/Design                                                                                      | ~                                                                                                 | Freitext                                                                                                    |                    |
| Die Leistung wird für bis zu drei aufein<br>Antragseingangs bei der Bewilligungs<br>vollständig ausgeschöpft wurde. | ander folgende Monate im Zeitraum 01.05.2020<br>stelle. Der Leistungszeitraum endet mit Ablauf de | bis 30.09.2020 gewährt. Der Leistungszeitraum beginnt frühestens mit dem Mor<br>is 30.09.2020, unabhängig davon, ob der maximale Leistungszeitraum von drei l | nat des<br>Monaten |
| Zeitraum 1. Monat •                                                                                                 | Zeitraum 2. Monat                                                                                 | Zeitraum 3. Monat                                                                                                    |                    |
| Mai V                                                                                                    | Juni                                                                                              | Juli                                                                                                    |                    |
| Ich bestätige, dass ich keine Leistungen zu                                                                         | ır Grundsicherung (SGB II, SGB XII) erhalte oder bear                                             | tragt habe.                                                                                                    |                    |
| Hinweis: Eine Antragstellung ist auch mög<br>durch Rücknahme, erledigt hat. In diesem                               | lich, wenn Sie für eine bereits beantragte Grundsich<br>Fall bitte Ja anklicken.                  | erung einen Ablehnungsbescheid erhalten haben oder sich der Antrag auf andere Weis                                                                            | e, z. B.           |
| 🔾 Ja 🔷 Nei                                                                                                    | n                                                                                                 |                                                                                                    |                    |

Klickt man bei der Frage nach der KSK-Mitgliedschaft auf Ja, so erscheint das Feld KSK-Nummer und ist ein Pflichtfeld. Bei der KSK-Nummer handelt es sich um die SV-Nummer oder auch RV-Nummer. Die Nummer wird auf Plausibilität geprüft. Sie ist zwingend im Format 11111111111111 einzugeben. Ohne Leerstellen, Bindestriche oder Ähnliches.

| Ich versichere, dass ic<br>O Ja                    | um 01.04.2020 Mitglied in der Künstlersozialkasse (KSK) war. •                           |    |
|----------------------------------------------------|------------------------------------------------------------------------------------------|----|
| lch versichere, dass ic<br>oder publizistischer Tä | neinen Lebensunterhalt überwiegend aus erwerbsmäßiger künstlerisch<br>gkeit bestreite. * | er |
| 🔘 Ja                                               | 🔘 Nein                                                                                   |    |

Wird Die KSK Mitgliedschaft verneint, so erscheint die Frage nach der überwiegenden Künstlerischen Tätigkeit.

Nur wenn diese Frage mit Ja quittiert wird ist ein Fortfahren möglich.

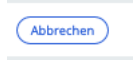

Durch Klick des Button Abbrechen wird die Erfassung abgebrochen.

Fortsetzen

Die Browsernavigation ist ausgeschaltet. Die Vor- und Zurück-Button des Browsers dürfen nicht benutzt werden.

Hat man inkorrekte Angaben gemacht, so erhält man vor der Einreichung des Antrages noch einmal die Möglichkeit Daten zu ändern.

Durch Klick des Button Fortsetzen werden die Eingaben auf Plausibilität geprüft. Bei Fehlern erfolgt ein Fehlertext.

| Herr         Frau         Max           Nachname*         Künstlername           Mustermann         Test           Adresse         Frau           Straße*         Hausnummer*           Testsr         1           Postleitzhl*         Ort *           90402         Teststadt           Regierungsbezirk         Regierung von Mittelfranken           Kontaktdaten         Faxnummer           1                                                                                                    | Anrede *                           | Vorname *         |
|----------------------------------------------------------------------------------------------------|------------------------------------|-------------------|
| Nachname* Künstlername   Mustermann Test   Adresse Hausnummer*   Straße* 1   Postleitzahl* Ort *   90402 Teststadt   Regierungsbezirk Regierungsbezirk   Regierungsbezirk Faxnummer*   1 Edifonnummer*   1 Edifonnummer*   1 Edifo                                                                                                    | O Herr O Frau                      | Max               |
| Mustermann       Test         Adresse       Hausnummer*         Straße*       1         Postleitzahl*       Ort*         90402       Testsadt         Regierungsbezirk       Regierungsbezirk         Regierungsbezirk       Regierung von Mittelfranken         Kontaktdaten       Faxnummer         1                                                                                                    | Nachname *                         | Künstlername      |
| Adresse<br>Straße · Hausnummer ·<br>Teststr. 1                                                                                                    | Mustermann                         | Test              |
| Straße* Hausnummer*   Teststr. 1   Postleitzahl* Ort*   90402 Teststadt   90402 Teststadt   Regierungsbezirk Regierung von Mittelfranken   Kontaktdaten   Telefonnummer* Faxnummer   1 E-Mail*   a@a.de BiC   DE4750010517271168334 Kontoinhaber/in*   Testbank Mustermann                                                                                                    | Adresse                            |                   |
| Teststr. 1   Postleitzahl • Ort •   90402 Teststadt   Regierungsbezirk Regierung von Mittelfranken   Kontaktdaten   Telefonnummer • Faxnummer   1 E-Mail •   a@a.de Bic   DE4750010517271168334 Bic   Kreditinstitut • Kontoinhaber/in •   Testbank Mustermann                                                                                                    | Straße *                           | Hausnummer •      |
| Postieitzahl• Ort•   90402 Teststadt   Regierungsbezirk   Regierung von Mittelfranken   Faxnummer   1   1   E-Mail•   a@a.de   Bankdaten   IBAN•   DE47500105172711683334   Kreditinstitut•   Kontoinhaber/In•   Testbank                                                                                                    | Teststr.                           | 1                 |
| 90402 Teststadt   Regierungsbezirk   Regierung von Mittelfranken   Fanummer   1   1   E-Mail •   a@a.de     Bankdaten   IBAN •   DE475001051722711683334   Kontoinhaber/In •   Testbank   Mustermann                                                                                                    | Postleitzahl •                     | Ort •             |
| Regierungsbezirk<br>Regierung von Mittelfranken          Kontaktdaten       Faxnummer         Telefonnummer •       Faxnummer         1                                                                                                    | 90402                              | Teststadt         |
| Regierung von Mittelfranken   Telefonnummer*   1   1   E-Mail*   a@a.de     Bankdaten   IBAN*   DE47500105172711683334   Kreditinstitut*   Testbank   Mustermann                                                                                                    | Regierungsbezirk                   |                   |
| Kontaktdaten   Telefonnummer *   1   1   E-Mail *   a@a.de     Bankdaten   IBAN *   DE4750010517271168334   Kreditinstitut *   Testbank   Kontoinhaber/In *    Kreditinstitut *    Kreditinstitut *   Kreditinstitut *    Kreditinstitut *   Kreditinstitut *    Kreditinstitut *   Kreditinstitut *    Kreditinstitut *   Kreditinstitut *    Kreditinstitut *   Kreditinstitut *    Kreditinstitut *   Kreditinstitut *    Kreditinstitut *   Kreditinstitut *    Kreditinstitut *   Kreditinstitut *    Kreditinstitut *   Kreditinstitut *    Kreditinstitut *   Kreditinstitut *    Kreditinstitut *   Kreditinstitut *    Kreditinstitut *   Kreditinstitut *    Kreditinstitut *   Kreditinstitut *  Kreditinstitut * <p< td=""><td>Regierung von Mittelfranken</td><td></td></p<> | Regierung von Mittelfranken        |                   |
| Telefonnummer • Faxnummer   1                                                                                                    | Kontaktdaton                       |                   |
| 1   E-Mail •   a@a.de   Bankdaten   IBAN •   DE47500105172711683334   Kreditinstitut •   Kreditinstitut •   Testbank   Verifizierungscode                                                                                                    | Telefonnummer •                    | Faxnummer         |
| E-Mail * a@a.de Bankdaten IBAN* BIC DE47500105172711683334 Kreditinstitut* Kontoinhaber/In * Testbank Mustermann Verifizierungscode                                                                                                    | 1                                  |                   |
| a@a.de Bakkdaten IBAN* BIC DE47500105172711683334 Kreditinstitut* Kontoinhaber/In * Testbank Mustermann Verifizierungscode                                                                                                    | E-Mail *                           |                   |
| Bankdaten     BIC       IBAN*     BIC       DE47500105172711683334                                                                                                    | a@a.de                             |                   |
| BAN*     BIC       DE47500105172711683334                                                                                                    | Bankdaten                          |                   |
| DE47500105172711683334     Kontoinhaber/ln *       Kreditinstitut *     Kontoinhaber/ln *       Testbank     Mustermann                                                                                                    | IBAN*                              | BIC               |
| Kreditinstitut •     Kontoinhaber/In •       Testbank     Mustermann       Verifizierungscode     Kontoinhaber/In •                                                                                                    | DE47500105172711683334             |                   |
| Testbank Mustermann Verifizierungscode                                                                                                    | Kreditinstitut •                   | Kontoinhaber/In * |
| Verifizierungscode                                                                                                    | Testbank                           | Mustermann        |
| Verifizierungscode                                                                                                    |                                    |                   |
|                                                                                                    | Verifizierungscode                 |                   |
|                                                                                                    |                                    |                   |
| Verifizierungscode senden                                                                                                    | Verifizierungscode senden          |                   |
| VERIFIZIERUNGSCODE WURDE GESENDET.                                                                                                    | VERIFIZIERUNGSCODE WURDE GESENDET. |                   |
| Verifizierungscode                                                                                                    | Verifizierungscode                 |                   |
| -                                                                                                    | -                                  |                   |

Die IBAN muss als 22 Stellige Nummer eingetragen werden. Diese wird auf Plausibilität geprüft und muss ohne Leerstellen, Bindestriche oder Ähnliches eingegeben werden.

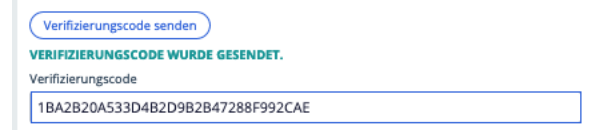

Nach Klick des Button Verifizierungscode Senden erhalten Sie eine E-Mail mit dem Code. Dieser ist im vorgesehenen Feld einzutragen. Sollte kein Verifizierungscode empfangen ist in den Spam Ordner des Mailpostfaches zu schauen. Oder ggf. beim E-Mail Provider nachzufragen, ob dieser maschinell erstellte E-Mails als Service entfernt.

| Art und Umfang der Finanzhilfe:                                                                                                    |                                                                                        |                                           |                              |  |  |  |
|----------------------------------------------------------------------------------------------------|----------------------------------------------------------------------------------------|-------------------------------------------|------------------------------|--|--|--|
| Die konkrete finanzielle Hilfe wird für bis zu drei aufeinander folgende Monate im Zeitraum Mai bis September 2020 gewährt. Sie wird berechnet auf der Basis des<br>Verdienstausfalls bis zu einer Höhe von 1.000 Euro pro Monat |                                                                                        |                                           |                              |  |  |  |
| Die Zuschüsse werden zur Sicherung<br>beantragt?"                                                                                                    | des Lebensunterhalts (einschließlich Unte                                              | erkunft) in Folge von Einkommensausfäller | aufgrund der Corona-Pandemie |  |  |  |
| Anträge, die sich auf Einkommensausfälle                                                                                                    | e beziehen, die vor dem 01.05.2020 entsta                                              | nden sind, sind nicht förderfähig.        |                              |  |  |  |
|                                                                                                    | Zeitraum 1. Monat<br>Mai                                                               | Zeitraum 2. Monat<br>Juni                 | Zeitraum 3. Monat<br>Juli    |  |  |  |
| Lebenshaltungskosten für den<br>Antragsteller:                                                                                                    | 4.000,00                                                                               | 4.000,49                                  | 4.000,50                     |  |  |  |
| Einnahmen aus Anstellung und/oder selbständiger Tätigkeit:                                                                                                    | 2.000,00                                                                               | 2.000,00                                  | 2.000,00                     |  |  |  |
| sonstige Einnahmen (Mieteinnahmen,<br>Unterhalt)                                                                                                    | 0,00                                                                                   | 1.500,00                                  | 1.500,00                     |  |  |  |
| Summe                                                                                                    | 2.000,00 €                                                                             | 500,49 €                                  | 500,50€                      |  |  |  |
| Maximale Finanzhilfe                                                                                                    | 1.000 €                                                                                | 500€                                      | 501 €                        |  |  |  |
| Maximale Finanzhilfe nach dem Künstlerhilfspr                                                                                                    | ogramm<br>2.001 €                                                                      |                                           |                              |  |  |  |
| Erhaltene Leistungen der Soforthilfe Corona + 200 €                                                                                                    |                                                                                        |                                           |                              |  |  |  |
| Summe der erhaltene Leistungen nach d<br>Bayern und des Bundes. Haben Sie keine<br>einzutragen.<br>Beantraeter Auszahlungsbetrag:                                                                                                | 200€<br>er "Soforthilfe Corona" des Freistaats<br>solchen Leistungen erhalten, ist 0 € |                                           |                              |  |  |  |

1.801€

Hat man die Frage zur KSK-Mitgliedschaft mit Ja beantwortet, so erscheint der Absatz und die Uploadmöglichkeit nicht. Hat man nein Gewählt, so ist der Upload mindestens eines Anhangs Pflicht.

Bitte laden Sie Dokumente hoch, die bescheinigen dass Sie Ihren Lebensunterhalt überwiegend mit erwerbsmäßiger künstlerischer oder publizistischer Tätigkeit bestreiten. Entsprechende Nachweise sind z. B.: Aktuelle Umsatzsteuervoranmeldung des vorausgehenden Vierteljahres, Gewinnermittlung für das vorausgehende Jahr, Aufstellung der Einnahmen des letzten Jahres, Honorarverträgen, Nachweis über eine professionelle künstlerische Ausbildung, Mitgliedschaft in künstlerischen Berufsverbänden, Mitgliedschaft in Verwertungsgesellschaften wie VG Wort **oder** Listung bei professionellen künstlerischen Berufsvermittlungsagenturen.

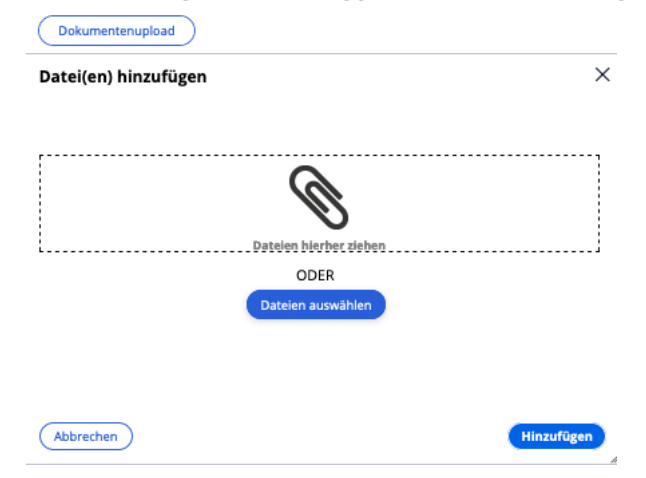

Bitte laden Sie Dokumente hoch, die bescheinigen dass Sie Ihren Lebensunterhalt überwiegend mit erwerbsmäßiger künstlerischer oder publizistischer Tätigkeit bestreiten. Entsprechende Nachweise sind z. B.: Aktuelle Umsatzsteuervoranmeldung des vorausgehenden Vierteljahres, Gewinnermittlung für das vorausgehende Jahr, Aufstellung der Einnahmen des letzten Jahres, Honorarverträgen, Nachweis über eine professionelle künstlerische Ausbildung, Mitgliedschaft in künstlerischen Berufsverbänden, Mitgliedschaft in Verwertungsgesellschaften wie VG Wort **oder** Listung bei professionellen künstlerischen Berufsvermittlungsgenetizen.

( Dokumentenupload )

Bildschirmfoto 2020-05-28 um 18.58.06.png

## Nach dem Upload ist das Dokument zu sehen. Man kann auch weitere Dokumente hinzufügen.

|                             | Ø                                               |           |            |
|-----------------------------|-------------------------------------------------|-----------|------------|
|                             | Datelen hierber ziehen                          |           |            |
|                             | ODER<br>Dateien auswählen                       |           |            |
| Name *                      | Datei                                           | Kategorie |            |
| Bildschirmfoto 2020-05-28 ı | Bildschirmfoto<br>2020-05-28 um<br>18.58.06.png | Datei     | <b>~</b> ( |
| Bildschirmfoto 2020-05-28 ı | Bildschirmfoto<br>2020-05-28 um<br>18.58.03.png | Datei     | <b>v</b> ( |
| Bildschirmfoto 2020-05-28 ı | Bildschirmfoto<br>2020-05-28 um<br>18.57.58.png | Datei     | <b>~</b> ( |
| Bildschirmfoto 2020-05-28 t | Bildschirmfoto<br>2020-05-28 um<br>18.57.55.png | Datei     | ~ (        |

Bitte laden Sie Dokumente hoch, die bescheinigen dass Sie Ihren Lebensunterhalt überwiegend mit erwerbsmäßiger künstlerischer oder publizistischer Tätigkeit bestreiten. Entsprechende Nachweise sind z. B.: Aktuelle Umsatzsteuervoranmeldung des vorausgehenden Vierteljahres, Gewinnermittlung für das vorausgehende Jahr, Aufstellung der Einnahmen des letzten Jahres, Honorarverträgen, Nachweis über eine professionelle künstlerische Ausbildung, Mitgliedschaft in künstlerischen Berufsverbänden, Mitgliedschaft in Verwertungsgesellschaften wie VG Wort **oder** Listung bei professionellen künstlerischen Berufsvermittlungsagenturen.

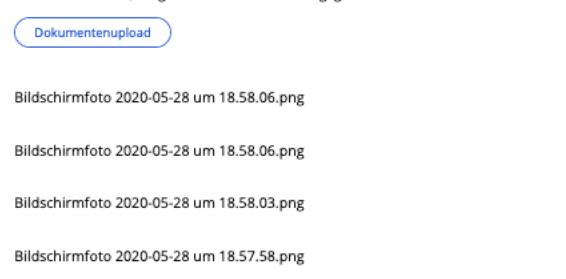

Bildschirmfoto 2020-05-28 um 18.57.55.png

In der Übersicht können noch Daten geändert werden. Hier werden alle Plausibilitäten nochmals durchlaufen.

Die Änderung der E-Mail Adresse ist hier nicht mehr möglich.

Antragsvoraussetzungen Angaben zur Person Anfragedetails Achtung! Bitte prüfen Sie Ihre Angaben sorgfältig, bevor Sie fortfahren. Eine spätere Korrektur ist nicht möglich.

## Hilfsprogramm für Künstlerinnen und Künstler des Bayerischen Staatsministeriums für Wissenschaft und Kunst

Antragsberechtigt sind freischaffende Künstlerinnen und Künstler mit bestehendem Hauptwohnsitz in Bayern (Stichtag: 01.04.2020), die eine künstlerische oder publizistische Tätigkeit erwerbsmäßig und nicht nur vorübergehend ausüben. Voraussetzung hierfür ist die Bestätigung einer Versicherung nach dem Künstlersozialversicherungsgesetz (Stichtag: 01.04.2020) oder die Versicherung, den Lebensunterhalt überwiegend aus erwerbsmäßiger künstlerischer oder publizistischer Tätigkeit gemäß dem Katalog der Künstlersozialkasse zu bestreiten, verbunden mit entsprechenden Nachweisen für diese Tätigkeit. Die Finanzhilfe erfolgt als Billigkeitsleistung nach Art. 53 BayHO. Die konkrete Finanzhilfe orientiert sich an glaubhaft versicherten finanziellen Schwierigkeiten für bis zu drei aufeinander folgende Monate im Zeitraum Mai bis September 2020. Dabei können finanzielle Schwierigkeiten für den Zeitraum, für den der Antragsteller Grundsicherung (SGB II oder SGB XII) bezieht oder beantragt hat, nicht geltend gemacht werden. Die Finanzhilfe kann nach Gewährung durch Grundsicherung aufgestockt werden, sofern sie zur Sicherung des Lebensunterhalts nicht ausreichend ist; sie ist im Falle einer Antragstellung von Grundsicherungsleistungen anzugeben. Die Finanzhilfe wird berechnet auf Basis des Verdienstausfalls und beträgt bis zu 1.000 Euro pro Monat, insgesamt maximal 3.000 Euro. Von der sich ergebenden Gesamtsumme der Finanzhilfe wird eine ggf. erhaltene Leistung nach der "Soforthilfe Corona" des Freistaats Bayern und des Bundes in Abzug gebracht. Von einer Antragstellung ausgeschlossen sind Künstlerinnen und Künstlern, die sich am 31. Dezember 2019 gemäß Art. 2 Abs. 18 der Allgemeinen Gruppenfreistellungsverordnung bereits in Schwierigkeiten befanden.

Weitere Informationen sind auf der Webseite des Kunstministeriums unter wk.bayern.de/hilfsprogramm zu finden.

| Ich versichere, dass ich zum 01                                     | .04.2020 meinen Hauptwohnsitz in Bayern hatte. •                             |
|---------------------------------------------------------------------|------------------------------------------------------------------------------|
| 🔘 Ja                                                                | 🔘 Nein                                                                       |
| Ich versichere, dass ich zum 01                                     | .04.2020 Mitglied in der Künstlersozialkasse (KSK) war. *                    |
| 🔵 Ja                                                                | O Nein                                                                       |
| Ich versichere, dass ich meiner<br>oder publizistischer Tätigkeit b | Lebensunterhalt überwiegend aus erwerbsmäßiger künstlerischer<br>estreite. • |
| 🔾 Ja                                                                | O Nein                                                                       |
| Steueridentifikationsnummer                                         |                                                                              |
| 84957632871                                                         |                                                                              |

Bitte laden Sie Dokumente hoch, die bescheinigen dass Sie Ihren Lebensunterhalt überwiegend mit erwerbsmäßiger künstlerischer oder publizistischer Tätigkeit bestreiten. Entsprechende Nachweise sind z. B.: Aktuelle Umsatzsteuervoranmeldung des vorausgehenden Vierteljahres, Gewinnermittlung für das vorausgehende Jahr, Aufstellung der Einnahmen des letzten Jahres, Honorarverträgen, Nachweis über eine professionelle künstlerische Ausbildung, Mitgliedschaft in künstlerischen Berufsverbänden, Mitgliedschaft in Verwertungsgesellschaften wie VG Wort **oder** Listung bei professionellen künstlerischen Berufsvermittlungsagenturen.

| Dokumentenupload |                  |
|------------------|------------------|
|                  | Dokumentenupload |

Bildschirmfoto 2020-05-28 um 18.58.06.png

Bildschirmfoto 2020-05-28 um 18.58.06.png

Bildschirmfoto 2020-05-28 um 18.58.03.png

Bildschirmfoto 2020-05-28 um 18.57.58.png

Bildschirmfoto 2020-05-28 um 18.57.55.png

| Anrede •                                                                                                    | Vorname •                                           |
|----------------------------------------------------------------------------------------------------|-----------------------------------------------------|
| O Herr 🔷 Frau                                                                                                    | Мах                                                 |
| Nachname *                                                                                                    | Künstlername                                        |
| Mustermann                                                                                                    | Test                                                |
| Adresse                                                                                                    |                                                     |
| Straße *                                                                                                    | Hausnummer •                                        |
| Teststr.                                                                                                    | 1                                                   |
| Postleitzahl •                                                                                                    | Ort •                                               |
| 90402                                                                                                    | Teststadt                                           |
| Regierung von Mittelfranken                                                                                                    |                                                     |
| Regierung von Mittelfranken Kontaktdaten Telefonnummer * 1 E-Mail                                                                                                    | Faxnummer                                           |
| Regierung von Mittelfranken Kontaktdaten Telefonnummer • 1 E-Mail ralf.mumper@greenfield.ag                                                                                                 | Faxnummer                                           |
| Regierung von Mittelfranken<br>Kontaktdaten<br>Telefonnummer *<br>1<br>E-Mail<br>ralf.mumper@greenfield.ag<br>Bankdaten                                                                     | Faxnummer                                           |
| Regierung von Mittelfranken  Kontaktdaten Telefonnummer •  1  E-Mail ralf.mumper@greenfield.ag  Bankdaten IBAN •  DE47500105172711683334                                                    | BIC                                                 |
| Regierung von Mittelfranken Kontaktdaten Telefonnummer *  1 E-Mail Falf.mumper@greenfield.ag Bankdaten IBAN + DE47500105172711683334 Kreditinstitut •                                       | Faxnummer BIC Kontoinhaber/In •                     |
| Regierung von Mittelfranken<br>Kontaktdaten<br>Telefonnummer •<br>1<br>E-Mail<br>ralf.mumper@greenfield.ag<br>Bankdaten<br>IBAN •<br>DE47500105172711683334<br>Kreditinstitut •<br>Testbank | Faxnummer<br>BIC<br>Kontoinhaber/In •<br>Mustermann |

VERIFIZIERUNGSCODE WURDE GESENDET.

Verifizierungscode

1BA2B20A533D4B2D9B2B47288F992CAE

| Antragsvoraussetzungen Angaben zur Person <u>Anfragedetails</u><br>Achtung! Bitte prüfen Sie ihre Angaben sorgfältig, bevor Sie fortfahren. Eine spätere Korrektur ist nicht möglich.                                                                                                    |                                            |                                    |                                |                                      |  |
|----------------------------------------------------------------------------------------------------|--------------------------------------------|------------------------------------|--------------------------------|--------------------------------------|--|
| Art und Umfang der Finanzhilfe:                                                                                                    |                                            |                                    |                                |                                      |  |
| Die konkrete finanzielle Hilfe wird für bis zu drei aufeinander folgende Monate im Zeitraum Mai bis September 2020 gewährt. Sie wird berechnet auf der Basis des<br>Verdienstausfalls bis zu einer Höhe von 1.000 Euro pro Monat                                                                     |                                            |                                    |                                |                                      |  |
| Die Zuschüsse werden zur Sicherung des Lebensunterhalts (einschließlich Unterkunft) in Folge von Einkommensausfallen aufgrund der Corona-Pandemie<br>beantragt?                                                                                                    |                                            |                                    |                                |                                      |  |
| Anträge, die sich auf Einkommensausfälle                                                                                                    | e beziehen, die vor dem 01.05.2020 entstar | nden sind, sind nicht förderfähig. |                                |                                      |  |
|                                                                                                    |                                            |                                    |                                |                                      |  |
|                                                                                                    | Zeitraum 1. Monat<br>Mai                   | Zeitraum 2. Monat<br>Juni          | Zeitraum 3. Monat<br>Juli      |                                      |  |
|                                                                                                    |                                            |                                    |                                |                                      |  |
| Lebenshaltungskosten für den<br>Antragsteller:                                                                                                    | 4.000,00                                   | 4.000,49                           | 4.000,50                       |                                      |  |
|                                                                                                    |                                            |                                    |                                |                                      |  |
| Einnahmen aus Anstellung und/oder                                                                                                    | 2.000,00                                   | 2.000,00                           | 2.000,00                       |                                      |  |
| senstantiger ratigkeit.                                                                                                    |                                            |                                    |                                |                                      |  |
| sonstige Einnahmen (Mieteinnahmen,                                                                                                    | 0,00                                       | 1.500,00                           | 1.500,00                       |                                      |  |
| Unterhalt)                                                                                                    |                                            |                                    |                                |                                      |  |
|                                                                                                    |                                            |                                    |                                |                                      |  |
| summe                                                                                                    | 2.000,00 €                                 | 500,49 €                           | 500,50 €                       |                                      |  |
| Maximale Finanzhilfe                                                                                                    | 1.000 €                                    | 500€                               | 501€                           |                                      |  |
| Maximale Finanzhilfe nach dem Künstlerhilfspr                                                                                                    | ogramm<br>2.001€                           |                                    |                                |                                      |  |
| Erhaltene Leistungen der Soforthilfe Corona •                                                                                                    | 200.6                                      |                                    |                                |                                      |  |
| Summe der erhaltene Leistungen nach d                                                                                                    | er "Soforthilfe Corona" des Freistaats     |                                    |                                |                                      |  |
| Bayern und des Bundes. Haben Sie keine<br>einzutragen.                                                                                                    | solchen Leistungen erhalten, ist 0 €       |                                    |                                |                                      |  |
| Beantragter Auszahlungsbetrag:                                                                                                    |                                            |                                    |                                |                                      |  |
|                                                                                                    | 1.801€                                     |                                    |                                |                                      |  |
|                                                                                                    |                                            |                                    |                                |                                      |  |
|                                                                                                    |                                            |                                    |                                |                                      |  |
| ch versichere, dass ich aufgrund von Einkommensausfällen in Folge der Corona-Pandemie vom Frühjahr 2020 in finanzielle Schwierigkeiten geraten bin und                                                                                                    |                                            |                                    |                                |                                      |  |
| meine Einnahmen nicht ausreichen, um den Lebensunterhalt bestreiten zu konnen. Ich nehme davon Kenntnis, dass kein Rechtsanspruch auf die Gewährung von Leistungen aus dem Künstlerhilfsprogramm des Freistaats Bayern besteht.                                                                      |                                            |                                    |                                |                                      |  |
|                                                                                                    |                                            |                                    |                                |                                      |  |
| Ich versichere, dass ich keine Leistungen zur Grundsicherung (SGB II, SGB XII) erhalte oder beantragt habe.                                                                                                    |                                            |                                    |                                |                                      |  |
| Ich bestätige, dass ich der Bewilligungsbehörde auf Verlangen die zur Aufklärung des Sachverhalts und Bearbeitung meines Antrags erforderlichen Unterlagen<br>und Informationen unverzüglich zur Verfügung stelle. Die Unterlagen und Informationen sind hierzu mindestens zehn Jahre aufzubewahren. |                                            |                                    |                                |                                      |  |
| Mir ist bekannt, dass falso                                                                                                    | he Angaben im Antrag sowie in              | den dazu eingereichten Unterla     | gen eine Strafverfolgung wegen | Betrugs (§ 263 StGB) zur Folge haben |  |
| Die datenschutzrechtliche                                                                                                    | n Bestimmungen habe ich zur H              | Kenntnis genommen und stimm        | e ihnen zu.                    |                                      |  |
| Einer etwaigen Überprüfu                                                                                                    | ing durch den Bayerischen Ober             | rsten Rechnungshof, die Bewillig   | ungsbehörden und die Europäis  | che Kommission stimme ich zu.        |  |
| Ich erkläre, dass ich bei eventueller zukünftiger Beantragung weiterer öffentlicher Finanzhilfen für meine existenzbedrohliche Wirtschaftslage die gegebenenfalls<br>aufgrund dieses Antrags gewährten Finanzhilfen angeben werde.                                                                   |                                            |                                    |                                |                                      |  |
| Wir ist bekannt, dass ich im Falle einer Überkompensation (Entschädigungs- und Versicherungsleistungen, andere Fördermaßnahmen) die erhaltene Finanzhilfe     zurückzahlen muss.                                                                                                    |                                            |                                    |                                |                                      |  |
| Zurduczanier muss. Ich versichere, dass ich alle Angaben nach bestem Wissen und Gewissen und wahrheitsgetreu gemacht habe.                                                                                                    |                                            |                                    |                                |                                      |  |
|                                                                                                    |                                            |                                    |                                |                                      |  |
|                                                                                                    |                                            |                                    |                                |                                      |  |
| Beenden                                                                                                    |                                            |                                    |                                |                                      |  |
| Beenden Durch Klick des Button Beenden wird die Erfassung beendet.                                                                                                    |                                            |                                    |                                |                                      |  |
| Buren klick des Butten Beenden wird die Endssung beendet.                                                                                                    |                                            |                                    |                                |                                      |  |

Künstlerhilfsprogramm des Freistaats Bayern Vielen Dank. Ihr Antrag wurde erfolgreich eingereicht. Sie erhalten in Kürze eine Bestätigung an Ihre angegebene E-Mail-Adresse.

Als letzten Schritt erhält man diese Meldung. Damit ist der Antrag eingereicht. Im Anschluss erhält man eine E-Mail mit einem PDF in dem die Antragsdaten enthalten sind. Die hochgeladenen Daten werden nicht nochmals in das PDF integriert und versandt.